Thank you for your interest in registering your company in vSource. This process is **for BRAND NEW COMPANY REGISTRATIONS ONLY**.

If your company name is already registered in vSource, please do not use these instructions. If you are not sure, please send an email to: <a href="mailto:sap.sourcing.team@verizon.com">sap.sourcing.team@verizon.com</a>

If you already have vSource (Frictionless) access, login in there and **MODIFY** your profile with the **UPDATE** functionality. Do **NOT** use this form to submit an update to an existing profile. Do **NOT** use this form to update Certificates of Insurance or other certificates.

**WARNING**: Duplicate registration forms and certificate updates get **REJECTED** and are not processed.

For questions concerning this registration process please contact Ariba Customer Support:

North/South America: +1 412 222 6153 or +1 866 218 2155 (Toll Free)

Europe/Middle East/Africa: +44 20 7187 4144

**Asia Pacific:** +65 6311 4745

**Step 1.** Create a User Id and password at the "**Ariba Commerce Cloud**" environment; this will allow access to our company registration form where you will register your company. Note that this process will create your Ariba log in (which may be needed in the future). You will be instructed to create a Supplier Portal ID for vSource access after your Ariba company registration has been processed.

Click here to start registration: <u>http://verizon.supplier.ariba.com/register/</u>

|                |                                                         |                                            |                                                                                               | elp 🔻 |  |
|----------------|---------------------------------------------------------|--------------------------------------------|-----------------------------------------------------------------------------------------------|-------|--|
|                |                                                         |                                            |                                                                                               |       |  |
|                |                                                         |                                            |                                                                                               |       |  |
|                |                                                         |                                            |                                                                                               |       |  |
| En             | ter Your Ariba Commerce Clou                            | ld Information                             |                                                                                               |       |  |
| To d           | lo business with Verizon - Sourcing - TEST on Ariba, yo | u need an Ariba Commerce Cloud account. Wh | Vhat is the Ariba Commerce Cloud?                                                             |       |  |
|                |                                                         |                                            |                                                                                               |       |  |
|                |                                                         | If you already have an Ariba Commerce      | e Cloud account, click here to log in: Login                                                  |       |  |
|                | Enter basic company information                         |                                            |                                                                                               |       |  |
|                | Enter basic company morniation                          |                                            |                                                                                               |       |  |
|                | * Indicates a required field                            |                                            |                                                                                               |       |  |
| Company Name * |                                                         |                                            |                                                                                               |       |  |
|                | Country                                                 | United States [USA]                        | ✓ If your company has more than one office, enter the main office address. You can enter more |       |  |
|                | Address *                                               | Line 1                                     | profile.                                                                                      |       |  |
|                |                                                         | Line 2                                     |                                                                                               |       |  |
|                | City *                                                  | Line 3                                     |                                                                                               |       |  |
|                | State                                                   | Alabama 🗸                                  |                                                                                               |       |  |
|                | Zip                                                     |                                            | ]                                                                                             |       |  |
|                | Product and Sanvice Categories                          |                                            |                                                                                               |       |  |
|                | Fronter and service categories                          | Enter Product and Service Categories       | Add -or- <u>Browse</u>                                                                        |       |  |
|                | Ship-to or Service Locations                            | Enter Ship-to or Service Location          | Add -or- Browse                                                                               |       |  |
|                |                                                         |                                            |                                                                                               |       |  |
|                | Tax ID                                                  | Optional                                   | Enter your nine-digit Company Tax ID number.                                                  |       |  |
|                | DUNS Number                                             | Optional                                   | with "-T" in test account.                                                                    |       |  |
|                |                                                         |                                            |                                                                                               |       |  |

Required questions are designed by an asterisk (\*)

**Step 2.** Ariba displays "Enter Your Ariba Commerce Cloud Information" screen.

Step 3. Fill out area 1 "Enter basic company information" such as your company name, address, product and service categories and ship-to or service locations.

| Indicates a required fit<br>falready registered in our system under a<br>lifferent company or entity name, please<br>EMOVE the check in box "Use my email as<br>ny username". | eld<br>Name *<br>Email *                                                                                   | First Name     Lost Name     Ariba Privacy Statement                                                                                                    |
|----------------------------------------------------------------------------------------------------|----------------------------------------------------------------------------------------------------|----------------------------------------------------------------------------------------------------|
| ,<br>therwise, error message displays "User<br>ready exists. Please enter a different<br>sername.                                                                             | Username *                                                                                                 | Must be in email format(e.g john@newco.com) ①     Enter Password     Must contain a minimum 8 characters including letters and numbers. ①                                                                                                    |
| stead, in "Username" field create one but<br>email format (not your email), i.e:<br>lephone@123.com                                                                           | Secret Question                                                                                            | Repeat Password         * In what city was your mother born?       In case you forget your password, you can retrieve your password by using your security question. ()         Your Answer       Repeat Your Answer                                                                                                    |
|                                                                                                    | Language                                                                                                   | English The language used when Ariba sends you configurable notifications. This is different than your web<br>browser's language setting, which controls the user interface and actions you initiate there. If you are<br>the account administrator, then the preferred language setting also controls the section headings and<br>field below on purchase orders oruted through Email or Fax.                                                                                                    |
| By clicking the Continue buttor<br>described in the Ariba Privacy :<br>Ariba will make your company<br>anytime by editing the profile r                                       | n you expressly agree a<br>Statement. You have th<br>profile, which includes<br>visibility settings on the | and understand that your data entered into this system may be transferred outside the European Union or other jurisdiction where you are located, as furthe<br>the right to access and modify your personal data from within the application or by contacting Anba, Inc., as set forth in such policy.<br>It he basic company information, available for new business opportunities to other companies. If you want to hide your company profile, you can do so<br>the Company Profile page after you have finished your registration. |

#### Enter user account information

- Step 4. Enter your user account information, including your username, a password, and a secret question and answer.
- Step 5. Read the Terms of Use Agreement and click the check box if you agree to the terms.

| Write down your Username, Password & Secret Question Answer |
|-------------------------------------------------------------|
|                                                             |
| Your Username is:                                           |
|                                                             |
| Your Password is:                                           |
|                                                             |
| Secret Ouestion Answer:                                     |
|                                                             |

- Step 6. (Optional) Print the Summary page for future reference. You can also print the Terms of Use Agreement.
- Click Continue. Step 7.
- Step 8. Screen displays: Action Required: Check your email inbox for a message from Ariba.

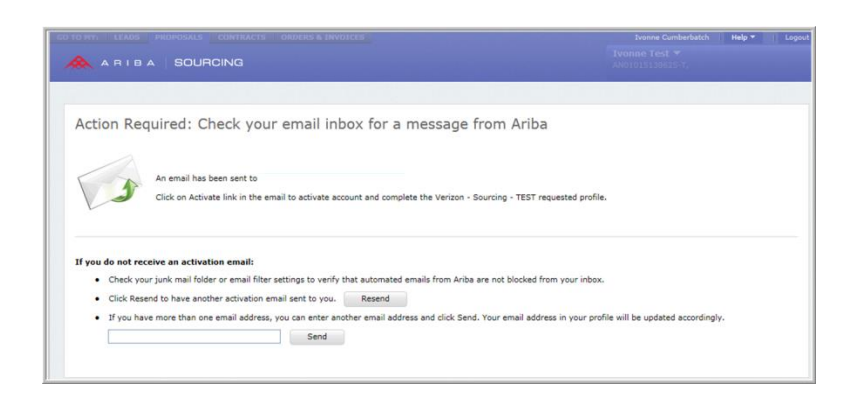

- Step 9.Ariba Commerce Cloud sends you<br/>an email confirming registration of<br/>your account.
- Step 10.
   Click the link in the email message.

   "Click here to activate your

   Ariba account."
  - Screen displays: Your Ariba
     Commerce Cloud account is now
     active. Go to Step 14.
  - Screen displays: Link Expired. Go to Step 11.
- Step 11.If once you click on the link in the email it<br/>directs you to a "Link Expired" web page<br/>then click on link in the same email on the<br/>bottom <a href="http://proposals.seller.ariba.com">http://proposals.seller.ariba.com</a>

| It has a commerce Cloud <ordersender< th=""><th>prod@ansmtp.ariba.com&gt;<br/>lipbygd, clicl.hee to view it in a web browser.</th></ordersender<> | prod@ansmtp.ariba.com><br>lipbygd, clicl.hee to view it in a web browser.                                                                                                    |
|----------------------------------------------------------------------------------------------------|----------------------------------------------------------------------------------------------------|
|                                                                                                    | ARIBA                                                                                                    |
|                                                                                                    | Dear                                                                                                    |
|                                                                                                    | Thank you for registering your Ariba account. To complete the registration process we just need<br>to verify your email address. Please click on the following link to confirm your address and<br>complete all required profile fields of your company profile as specified by Verizon - Sourcing -<br>TEST. |
|                                                                                                    | Click here to activate your Ariba account.                                                                                                    |
|                                                                                                    | If you are unable to launch a browser using this link, copy the link and paste it into the<br>address bar of any of the supported Web browsers to form a single-line URL.                                                                                                    |
|                                                                                                    | https://service.ariba.com/Authenticator.aw/ad/confirmEmail?<br>kev=a6wCCvR453e1163c128421022d&ano=Ariba&aoo=Sourcing                                                                                                    |
|                                                                                                    | After your registration process is complete, use the following URL to log in to your account:<br>http://groposals.seller.ariba.com                                                                                                    |
|                                                                                                    | Sincerely,<br>The Arba Team<br>https://discovery.ariba.com                                                                                                    |
|                                                                                                    | Ariba, Inc., 910 Hermota Court, Sunnyvale, CA 94085, USA<br>Ariba Privacy Statement   Ariba Data Policy   Ariba Hele and Support                                                                                                    |

| Link Expir         | red                             |                           |                         |                  |  |
|--------------------|---------------------------------|---------------------------|-------------------------|------------------|--|
| The URL you click  | ced is either invalid or has er | xpired.                   |                         |                  |  |
| If you transcribed | I the URL, verify the URL is a  | correct or you can copy a | nd paste the URL into y | our web browser. |  |
|                    |                                 |                           |                         |                  |  |
|                    |                                 |                           |                         |                  |  |
|                    |                                 |                           |                         |                  |  |

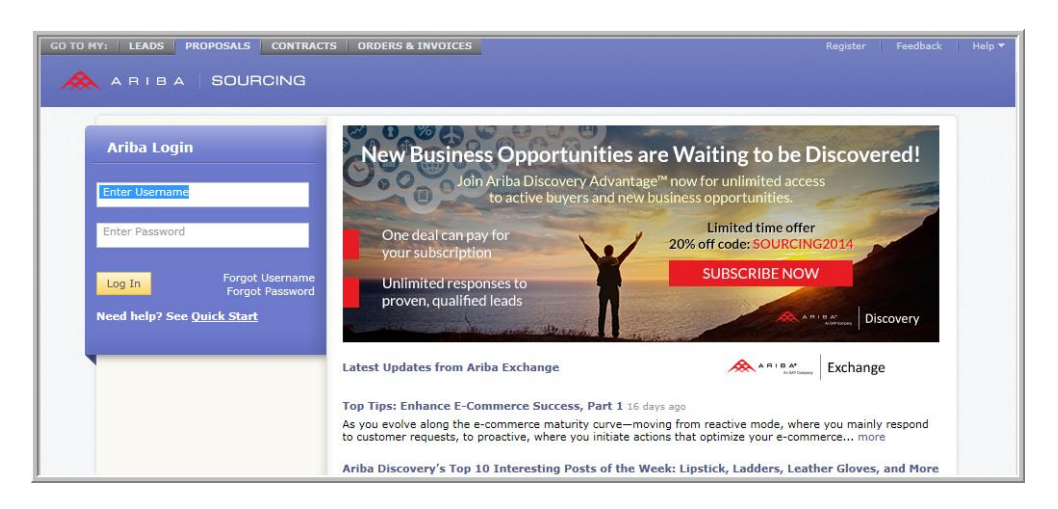

Step 12. Enter your Username and Password created in Step 4.

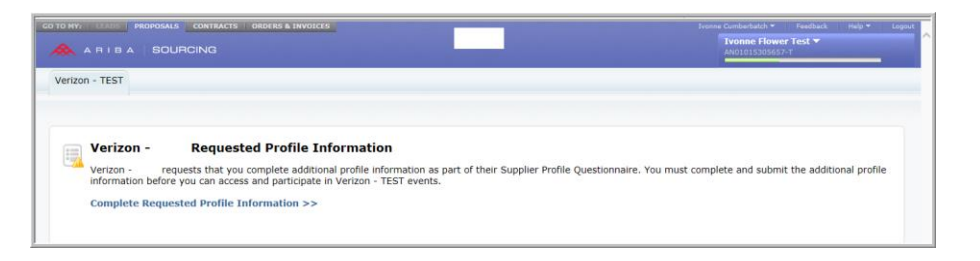

**Step 13.** Requested Profile Information screen displays. Click on link "Complete Requested Profile Information >>"

- Step 14.Screen displays: Your AribaCommerce Cloud account is now<br/>active.
- Step 15. Go to actual registration form question 4.1 and select the tracking code from your email invitation; if no tracking code was provided select: Verizon Website

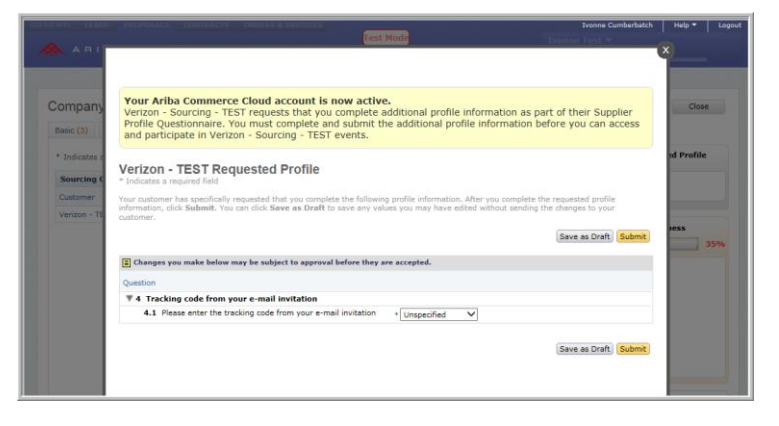

- Step 16. Click Submit.
- Step 17.The company registration questions form opens. IMPORTANT NOTE: Please"Save" your form continuously so you do not lose your entered data.
- Step 18.Attached starting on page 6 is our on-line vSource company<br/>registration form questions so you may print and prepare your answers<br/>before submitting online so you have your answers ready, please note the<br/>questions designated with an asterisk (\*) are required.
- **Step 19.** Once you have answered all the questions, click on "**Submit**" button.
- **Step 20.** The system will validate the form to make sure all required questions are answered. Errors are highlighted in red please make sure to correct otherwise the company registration will not submit.

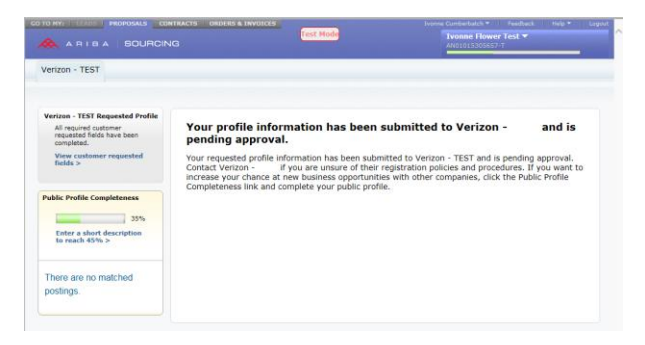

Step 21.A successful company registration returns screen with message: Your profileinformation has been submitted to Verizon - and is pending approval.

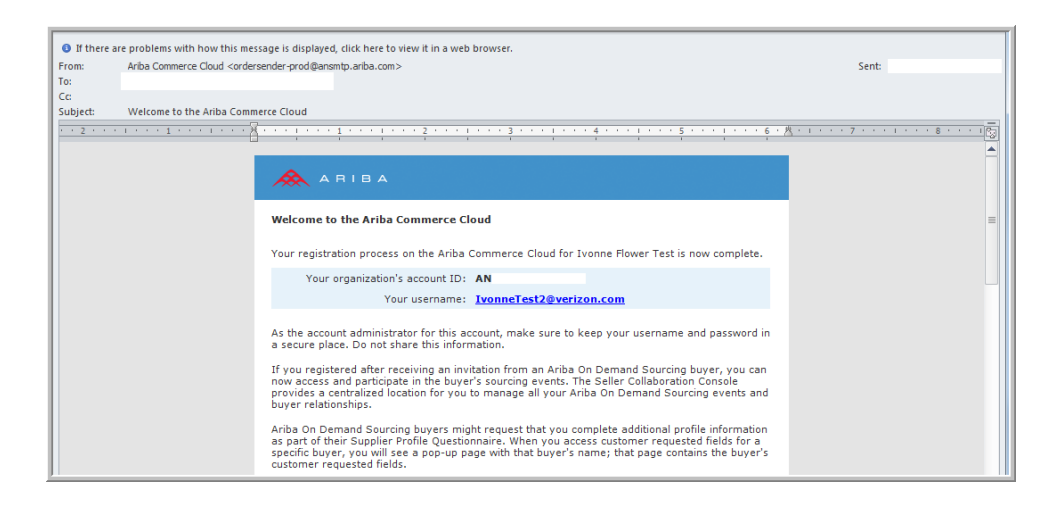

- **Step 22.** You will receive an email with Account ID and your username. Please note this is for future use only.
- **Step 23.** Click on **Logout** on the upper right hand side of the screen.

**IMPORTANT PLEASE READ:** Once you complete your company registration by following steps above and it has been reviewed and processed by the vSource administrator, you will receive an email alerting you to proceed with the second step (Supplier Portal Registration).

#### vSource Company Registration

**REMINDER:** Please "Save" your form continuously so you do not lose your entered data.

**NOTE:** Not all questions are shown in this guide as certain responses will trigger additional questions to be answered.

| Verizon - Requested Profile<br>* Indicates a required field                                                                                                    |
|----------------------------------------------------------------------------------------------------|
| Your customer has specifically requested that you complete the following profile information. After you complete the requested profile information, click <b>Submit</b> . You can click <b>Save as Draft</b> to save any values you may have edited without sending the changes to your customer. |
| Save as Draft Submit                                                                                                    |
| E Changes you make below may be subject to approval before they are accepted.                                                                                                    |
| Question                                                                                                    |
| ▼ 4 Tracking code from your e-mail invitation                                                                                                    |
| 4.1 Please enter the tracking code from your e-mail invitation *                                                                                                    |
| 4.2 If you have been provided with an additional tracking code, please enter it here Unspecified V                                                                                                    |
| T 5 Your Contact Information                                                                                                    |
| All of the responses in this section should be answered as yourself. You will be listed as the contact for your company's registration.                                                                                                    |
| 5.1 Registration Contact Name *                                                                                                    |
| 5.2 Enter Registration contact email address *                                                                                                    |
| 5.3 Enter Registration contact phone number *                                                                                                    |
| 5.4 Were you referred by someone in Verizon? * Unspecified V                                                                                                    |
| <b>7</b> 6 General Information                                                                                                    |
| 6.2 Company Legal Name (Please enter your legal company name as registered with the IRS, in UPPERCASE letters and with no punctuation)                                                                                                    |
| Answer *                                                                                                    |
| 6.3 D/B/A Company Name: *                                                                                                    |
| 6.4 Company Legal Entity Name as noted in the Dun and Bradstreet website: https://iupdate.dnb.com If you are not registered with D&B, please enter NA.                                                                                                    |
| Answer *                                                                                                    |
| 6.5 DUNS ID:                                                                                                    |
|                                                                                                    |
| Save as Draft Submit                                                                                                    |

| 6.8                                       | Legal Structure * Unspecified V                                                                                                    |
|-------------------------------------------|----------------------------------------------------------------------------------------------------|
| 6.15                                      | Geographic Area Coverage: * Unspecified 🗸                                                                                                    |
| 6.16                                      | State of Incorporation: Unspecified V                                                                                                    |
| 6.17                                      | Country of Incorporation: * Unspecified                                                                                                    |
| 6.18                                      | Year Business Established: *                                                                                                    |
| 6.19                                      | Enter a brief description of your company. *                                                                                                    |
| 6.20                                      | Web Site URL:                                                                                                    |
| 6.21                                      | Ticker Symbol:                                                                                                    |
| 6.22<br>(or u<br>Secu                     | Do you certify that for each of your employees that you wish to assign to perform Service(s) for Verizon, you have conducte<br>sed an agency to conduct) criminal history checking, drug testing, and verification of education, employment history, Social<br>rity Number and legal right to work?                                                                                                    |
|                                           | Answer * Unspecified V                                                                                                    |
| 6.23<br>3rd-p<br>to be<br>inform<br>http: | Is your company a Certified Diverse Media Outlet (CDMO)?: Certified Diverse Media Outlet (CDMO): If you are an MWDVBE<br>barty certified media (TV, Radio, Print, OOH, Digital) vendor who sells ad space. MWDVBE certification requires your company<br>at least 51% owned and operated by one or more Minorities, Women or Disabled Veteran Business Enterprises. For more<br>mation regarding MWDVBE certification, please visit the Supplier Diversity website at<br>//www.verizon.com/about/community/supplier_diversity. |
|                                           | Answer * Unspecified V                                                                                                    |

| 6.25 Headquarter's Address Line 2          |
|--------------------------------------------|
| 6.26 Headquarter's City *                  |
| 6.27 Headquarter's State/Province *        |
| 6.28 Headquarter's Postal/Zip Code: *      |
| 6.29 Headquarter's Country: * Unspecified  |
| 6.30 Headquarter's Main Phone Number *     |
| 6.31 Headquarter's Main Fax Number         |
| 6.32 Headquarter's Time Zone * Unspecified |

**REMINDER:** Please "**Save**" **your form continuously** so you do not lose your entered data. **NOTE:** Not all questions are shown in this guide as certain responses will trigger additional questions to be answered.

|                                                                                | Answer * Unspecified V                                                                                                    |
|--------------------------------------------------------------------------------|----------------------------------------------------------------------------------------------------|
| 6.45<br>Emp                                                                    | (For Questions 6.45 - 6.56 - Enter your CEO or Highest Ranking *                                                                                                    |
| 6.46                                                                           | Last Name *                                                                                                    |
| 6.47                                                                           | Title *                                                                                                    |
| 6.48                                                                           | Is the Address Information the same as your Headquarter address provided above? * Unspecified V                                                                                                    |
| 6.55                                                                           | Phone Number *                                                                                                    |
| 6.56                                                                           | email Address *                                                                                                    |
| 6.57<br>(For (<br>or ne<br>as the                                              | Questions 6.57 - 6.70 - The person that Verizon would use to invite your company to participate in potential bid<br>gotiate a contract. Additional contacts can be added via the Sourcing tool, but only one person can be designate<br>Primary Contact.) Primary Contact First Name                                                                  |
|                                                                                | Answer *                                                                                                    |
| 6.58                                                                           | Primary Contact Last Name *                                                                                                    |
| 6.59                                                                           | Primary Contact Title *                                                                                                    |
| 6.60                                                                           | Is your Primary Contact's address the same as your Headquarter address provided above? * Unspecified 🗸                                                                                                    |
| 6.68                                                                           | Primary Contact Fax Number *                                                                                                    |
| 6.69                                                                           | Primary Contact E-Mail Address *                                                                                                    |
| 28.2                                                                           | is your company classified as a Small Business? Unspecified 🗸                                                                                                    |
| 18.3                                                                           | is your company classified as a Small Disadvantaged Business? Unspecified V                                                                                                    |
| 20.5                                                                           | is your company classified as a Women-Owned Business? Unspecified 🗸                                                                                                    |
| 28.4                                                                           | is your company classified as a Minority-Owned Business? Unspecified V                                                                                                    |
| 28.4<br>28.5                                                                   | s your company classified as a Veteran-Owned Business?                                                                                                    |
| 28.4<br>28.5<br>28.5                                                           | Unspecified v                                                                                                    |
| 28.4<br>28.5<br>28.5<br>28.6<br>28.6                                           | is your company classified as a Disabled Vet Business? Unspecified V                                                                                                    |
| 28.4<br>28.5<br>28.6<br>28.6<br>28.7<br>28.8                                   | is your company classified as a Disabled Vet Business? Unspecified V<br>'s your company classified as a Service Disabled Business? Unspecified V                                                                                                    |
| 28.4<br>28.5<br>28.6<br>28.7<br>28.7<br>28.8                                   | is your company classified as a Disabled Vet Business? Unspecified  is your company classified as a Service Disabled Business? Unspecified  is your company classified as a 8(a) Firm Business? Unspecified                                                                                                    |
| 28.4<br>28.5<br>28.6<br>28.7<br>28.8<br>28.8<br>28.9<br>28.9                   | Is your company classified as a Disabled Vet Business? Unspecified V<br>Is your company classified as a Service Disabled Business? Unspecified V<br>Is your company classified as a 8(a) Firm Business? Unspecified V<br>Is your company classified as a HUBZone Business? Unspecified V                                                              |
| 28.4<br>28.5<br>28.6<br>28.7<br>28.7<br>28.8<br>28.9<br>28.9<br>28.10<br>28.11 | is your company classified as a Disabled Vet Business? Unspecified  is your company classified as a Service Disabled Business? Unspecified  is your company classified as a 8(a) Firm Business? Unspecified  Is your company classified as a HUBZone Business? Unspecified  Is your company classified as a Vietnam Era Veteran Business? Unspecified |

**REMINDER PLEASE READ:** Once you complete your company registration by following steps above and it has been reviewed and processed by the vSource administrator, you will receive an email alerting you to proceed with the second step (Supplier Portal Registration).

Save as Draft Submit